## Cardholders OE / v • š OE Works Website

WorksSetUp:

- ^ š μ‰ u ]o v } Ÿ. Ÿ ţov "im nijned ñate00⊊" }oro"daily" so you are aware of pending tasks in a Ÿu o Ç nu 02EX z } μ v À] Á Ι μ‰ š šZ v } Ÿ. Ÿ } v • Ç o] I] v P } v šZ in the upperright-hand } 0E v 0E v • o š ^ À] Á μ 0E 0E v š ‰ 0E }.o X\_
- 2. Please make sure you see the following columns when reviewing your š Œ in WORKS: •

If youneed to add the columns follow these steps: Click on the "Columns" heading on the upper far right corner of your screen:

## dOE v● Ÿ}v oo} Ÿ}vIZ ]‱rš-oMnk%soo}o} I^]Pv

You're only able to allocate‰ µ Œ Z •] v P Œ šŒ v • Ÿ } v • š } } • š v š Œ • I t ^ Typing in a cost center # in the GL01 that isn't valid will result in a red X rather than a green checkmark which needš } } € Œ š (} Œ v § Œ v § © v § Œ v § © v § Œ v § © v § Œ v § © v § © U § Œ v § © v § © V § Œ v § © v § © V § © U § © V § © V § © U § © V § © V

- 5. All fou Œ '> . o Œ Œ anplimuEst be.poopulated to sigh+ }v Z ŠŒ:v● Ÿ }v GL01 = cost center GL02 = account code GL03 = WBS '>ìð A ● Œ ]‰Ÿ }v
- 6. CE Office)eOE}u‰o Ÿ}v }(šZ (}µCE '> . o Á]oo CE •µoš]v šZCE PCE "Comp/Val/µšZ\_ }oµuvX /( vÇ CE y[• %]-%-CE OE[tto] ODE]taOE[tOE]teebÿdreeben Ÿ}v Z lu CEI• (}CE •]Pv]vP }+ }v šZ šCE v• Ÿ}v • šZ }µvšZ}
- 7. h‰o} À o] Œ ]‰š]v X‰ ((}Œu š(}Œ Z š@Eardv#waäs)usede Z}Á for payment of item X •μŒ š} u‰o š šZ]••š‰ (}Œ •]Pv]vP }+ }
- 8. dZ POE } μ‰ ‰ OE } À OE Á ] o o v } Ÿ. Á Z v š Z tôbe gazo)up OE [• š OE approver's sign} + Á Z } Á ] o o v ŷEŸ. ] ŸÅ } v ] v Ÿ u tó tộe groupva pôpErover followed the steps in #1 "Works Setup."
- 9. Correct G P Pš Œ v Ÿ } v š Z š ]š Z Œ Ç } µ Œ ‰ ‰ Œ } À Œ } Œ š Z µ ]š approver or Chris (‰ © Œ ) ] µ ‰ X µ) when you've resolved this Zerro P v HŒ u } À your transaction is flagged for no receipt or a receipt that is not itemized, please upload the receipt to the transaction in Works. Do not email the receipt to Chris Patterson.
- 10. All steps above should occur as transact onspost during the cycle. W μ Œ Z •] v P Œ šŒ v Ɖ v • • v [š ‰} •š š} ^ W μ v Ÿ o oo šŒ v • Ÿ} v • Œ oo} š ‰ ‰ Œ} À Œ Z À} v •] dPov šŒ +v • Ÿ} v • …